# Portail CREM

## Guide 1 : Inscription en ligne

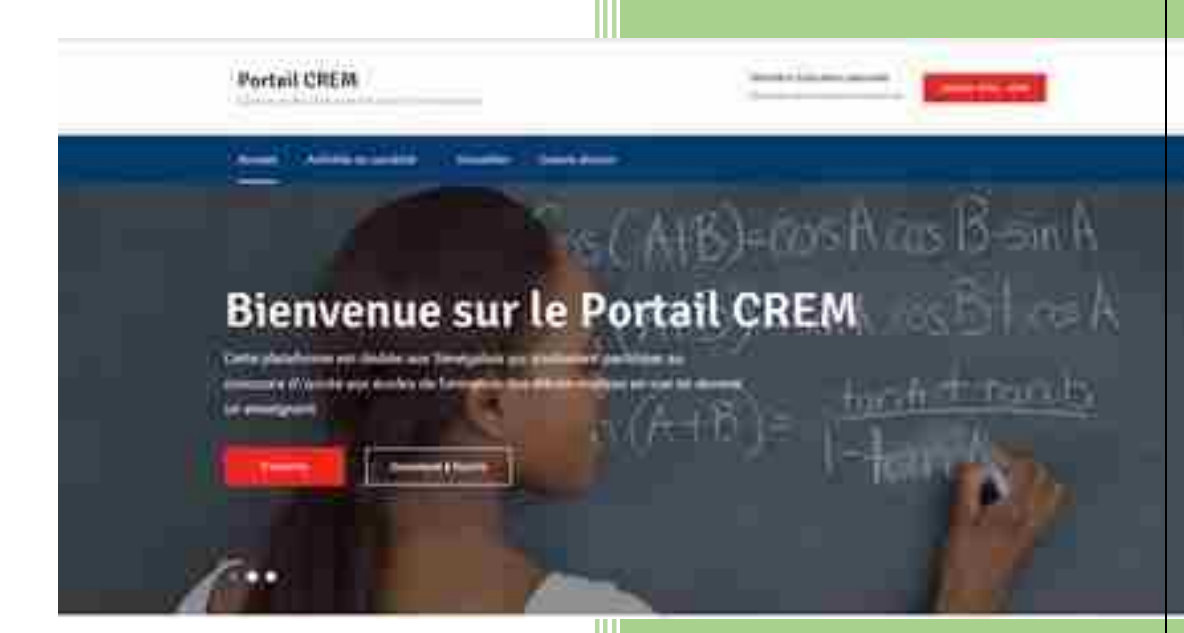

Ministère Education national Direction des Examens et Concours Aout 2018

### **Guide 1 : Inscription en ligne**

#### a. Rappel du principe général

L'inscription en ligne dans l'application MIRADOR est obligatoire. Elle se fait dans le site officiel <u>www.crem.mirador.education.sn</u>. Elle précède la constitution du dossier physique et recueille toutes les informations permettant d'identifier le candidat.

NB : L'inscription en ligne n'est effective qu'après obtention du numéro de dossier.

#### b. Actions

| Action à réaliser                         | Bouton ou lien à actionner                   |
|-------------------------------------------|----------------------------------------------|
| 1. Nouvelle Inscription                   | Inscrivez-vous si vous n'avez pas de compte. |
| 2. Candidat déjà inscrit l'année dernière | Se connecter                                 |
| 3. Mot de passe oublié                    | Mot de passe oublie                          |
| 4. Problème avec email                    | Problème avec mon email                      |

#### c. Procédures

#### 1. <u>Nouvelle Inscription</u>

- accéder à internet et taper sur la barre d'adresse "www.crem.mirador.education.sn"

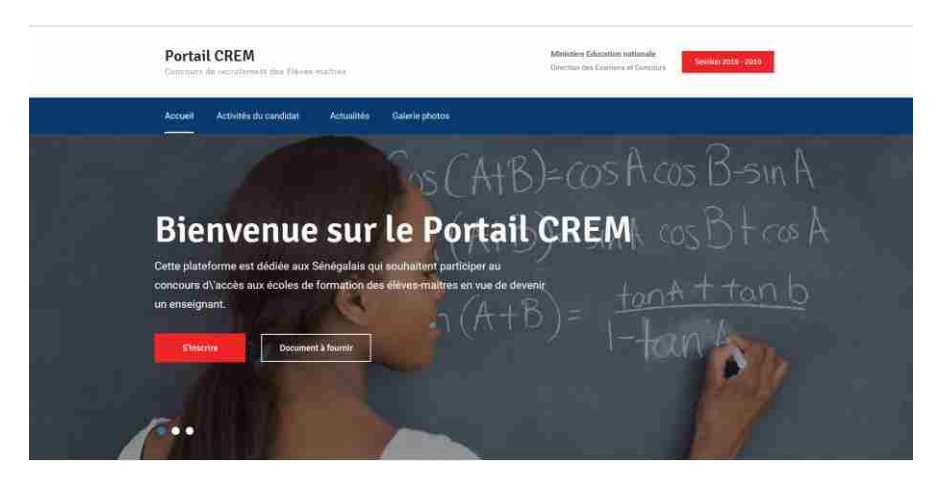

- - cliquer sur le lien "S'inscrire"

| Elève-Maître                                                                                                    | Accueit Dossier Connexion Inscription Resultats                                              |
|----------------------------------------------------------------------------------------------------|----------------------------------------------------------------------------------------------|
|                                                                                                    | Connexion                                                                                    |
| Candidat Eleve Maitre                                                                                                    | Email<br>Azoucheikhfall@gmail.com                                                            |
| Cette plateforme est déclée aux Sénégalais qui<br>souhaitent participer au concours d'accès aux<br>color de formation des élènces maitres acues de | Mot de passe                                                                                 |
| devenir un enseignant.<br>Session 2016 - 2017                                                                                                    | Se connecter                                                                                 |
| Inscriptions et candidatures en ligne du mardi 16<br>août 2016 08:00 au vendredi 23 septembre 2016<br>12:00                                        | Inscrivez-vous si vous n'avez pas de compte.<br>Mot de passe oublië (Problème avec mon email |

- Pour s'inscrire cliquer sur le lien inscription du menu principale. Remplissez le formulaire avec des données exactes qui respectent les normes précisées dans la page. Le candidat doit donner puis cliquer sur le bouton S'inscrire
- remplir les champs proposés par MIRADOR.

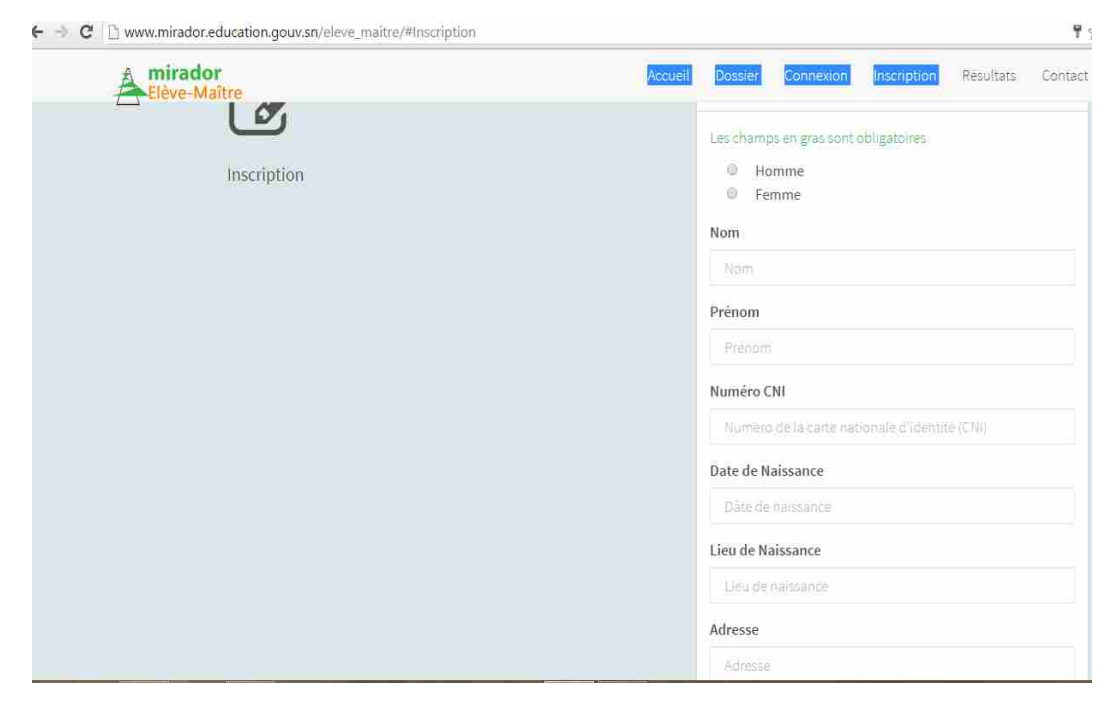

- Cliquer sur "s'inscrire"

S'inscrire

Une fenêtre récapitulative s'affiche.

- cliquer sur "valider"

Un message est envoyé à l'adresse mail indiquée lors de l'inscription.

Le candidat active son compte à partir du message reçu de MIRADOR.

#### Cette fenêtre de MIRADOR s'affiche.

| Elève-Maître                                                                                                |                                                                                               |
|----------------------------------------------------------------------------------------------------|-----------------------------------------------------------------------------------------------|
|                                                                                                    | Connexion                                                                                     |
| Candidat Eleve Maître                                                                                       | Email<br>Accurcheikhfall@email.com                                                            |
| Cette plateforme est dédiée aux Sénégalais qui<br>souhaitent participer au concours d'accès aux             | Mot de passe                                                                                  |
| devenir un enseignant.                                                                                      |                                                                                               |
| Session 2016 - 2017                                                                                         | Se connecter                                                                                  |
| Inscriptions et candidatures en ligne du mardi 16<br>août 2016 08:00 au vendredi 23 septembre 2016<br>12:00 | Inscrivez-vous si vous n'avez pas de compte.<br>Mot de passe oublié   Problème avec mon email |

Le candidat saisit son adresse e-mail et son mot de passe puis clique sur "se connecter".

Une fenêtre s'affiche.

| 2016                                                                   | ۲ |
|------------------------------------------------------------------------|---|
| Quelle est la série de votre Bac ?                                     |   |
|                                                                        | * |
| Choisir le diplôme ou l'attestion dans la liste puis saisir son numéro |   |
|                                                                        | * |
| Numéro diplôme du Bac ou de l'attestation de réussite                  |   |
| Numero diplôme Bac ou de l'attestation de réussite                     |   |
| Quelle était votre session au Bac ?                                    |   |
|                                                                        | × |
| Numéro de table au Bac                                                 |   |
| Numero de table au BAC                                                 |   |
| Quel est votre niveau d'étude actuel ?                                 |   |
| Fac                                                                    | ÷ |

Le candidat renseigne les champs en cliquant sur la flèche se trouvant à droite de chaque rubrique puis clique sur "valider".

- a) *La carte nationale d'identité (CNI)* : Ce champ est unique le candidat doit saisir son numéro de carte nationale d'identité afin de s'assurer qu'il de l'unicité.
- b) *La date de naissance :* le candidat doit avoir entre 18 et 30 ans.
- c) *L'email du candidat* doit être unique et fonctionnel. Ce champ est impératif pour la suite de la procédure.

- *d)* <u>Le mot de passe :</u> Le candidat doit saisir lui-même son mot de passe et le confirmer. Cependant celui-ci doit avoir au minimum 6 caractères, 1 chiffre et 1 caractère spécial.
- e) *Le téléphone :* doit être unique le candidat doit prendre son numéro pour s'assurer de l'unicité. Tout doublon entrainera un rejet de l'inscription.

NB : les champs en gras sont obligatoires est doivent impérativement être saisis.

- Validation inscription

Une fois le formulaire d'inscription validé un message de vérification et confirmation de l'inscription est envoyé à la boite e-mail saisie lors de l'inscription du candidat. Le candidat doit se rendre dans sa boite et cliquer sur lien d'activation pour valider son inscription voir mail figure(4).

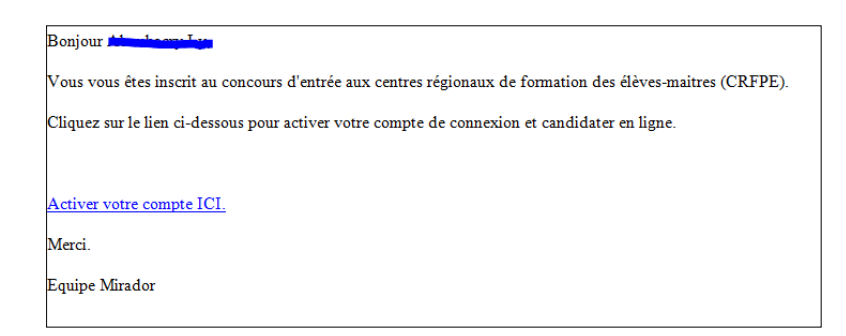

- Ce lien le renvoie directement vers Mirador afin qu'il se connecte.
  - Connexion

Pour se connecter le candidat met son mail et son mot de passe qu'il a saisie lors de l'inscription. Si les infos sont correctes Mirador lui donne accès à son espace personnel. En cas d'oubli le candidat peut passer par le lien mot de passe oublié qui se trouve en bas du bouton connexion.

- Candidature

Une fois connecté le candidat peut procéder à la sélection des éléments qui constituent sont dossier (Année du bac, la série du bac, le numéro du diplôme du bac ou le numéro de table, son niveau d'étude actuel, un diplôme supérieur au Bac au cas échéant, l'année d'obtention de ce diplôme supérieur l'établissement d'obtention)

Le candidat en plus des informations listées ci-dessus doit donner son Lieu d'examen souhaité et son CRFPE de souhait en cas de réussite au concours.

Toutes ces données saisies il peut cliquer sur le bouton 'Valider Dossier'; dès lors un e-mail de confirmation (figure 6) lui est envoyé avec le numéro de son dossier qu'il doit présenter lors du dépôt de son dossier dans les IEF avant le jj/mm/aaaa à XX h précises.

| Out at a start                                                                                                    |                                                                                                    |    |
|----------------------------------------------------------------------------------------------------|----------------------------------------------------------------------------------------------------|----|
| Quel est votre                                                                                                    | e niveau d'etude actuel ?                                                                                                    |    |
| Bac                                                                                                    |                                                                                                    |    |
| Quel est votre                                                                                                    | e diplôme obtenu le plus élevé après le BAC?                                                                                                    |    |
|                                                                                                    |                                                                                                    |    |
|                                                                                                    | sée avez-vous obtenu votre dinlôme le plus élevé ?                                                                                                    |    |
| En quelle ann                                                                                                    | the aver yous obtain you'd appoint it plus eleve it.                                                                                                    |    |
| En quelle ann<br>2014<br>Dans quelle é<br>plus élevé ?                                                                 | cole, institut ou université avez obtenu votre diplôr                                                                                                    | ne |
| En quelle ann<br>2014<br>Dans quelle é<br>plus élevé ?<br>Dans quelle lA                                               | cole, institut ou université avez obtenu votre diplôr<br>A souhaitez-vous passer l'examen ?                                                              | ne |
| En quelle anno<br>2014<br>Dans quelle é<br>plus élevé ?<br><br>Dans quelle l <i>i</i>                                  | cole, institut ou université avez obtenu votre diplôr<br>•<br>A souhaitez-vous passer l'examen ?                                                         | ne |
| En quelle ann<br>2014<br>Dans quelle é<br>plus élevé ?<br><br>Dans quelle lA<br><br>Dans quel CRi<br>Pexamen ?         | cole, instituit ou université avez obtenu votre diplôr<br>A souhaitez-vous passer l'examen ?<br>EPE souhaitez-vous etre affecté en cas de reussite à     | me |
| En quelle ann<br>2014<br>Dans quelle é<br>plus élevé ?<br><br>Dans quelle l <i>A</i><br><br>Dans quel CRI<br>Pexamen ? | cole, institut ou université avez obtenu votre diplôr<br>•<br>A souhaitez-vous passer l'examen ?<br>FPE souhaitez-vous etre affecté en cas de reussite à | me |

Une fenêtre comportant le numéro du dossier s'affiche.

Votre dossier de candidature est clôturé.

| Modifier n    | non dossier    |                   |     |  |
|---------------|----------------|-------------------|-----|--|
| otre dossier  | vient d'être n | nodifié avec sucr | 4-1 |  |
| 0110 00 00101 | Welling Grien  | NUMBER OVER SUCC  |     |  |
|               |                |                   |     |  |
|               |                |                   |     |  |

Le candidat imprime ou relève son numéro de dossier, pour le dépôt du dossier physique.

2. <u>Candidat déjà inscrit l'année dernière</u>

Pour le cas d'un candidat déjà inscrit l'année précédente, il se connecte directement en cliquant sur

le bouton

Se connecter

Il trouvera dans son espace tous ses renseignements d'identification et complète sans candidature en complétant ces choix

- Connexion

Pour se connecter le candidat met son mail et son mot de passe qu'il a saisie lors de l'inscription. Si les infos sont correctes Mirador lui donne accès à son espace personnel. En cas d'oubli le candidat peut passer par le lien mot de passe oublié qui se trouve en bas du bouton connexion.

#### - Candidature

Une fois connecté le candidat peut procéder à la sélection des éléments qui constituent sont dossier (Année du bac, la série du bac, le numéro du diplôme du bac ou le numéro de table, son niveau d'étude actuel, un diplôme supérieur au Bac au cas échéant, l'année d'obtention de ce diplôme supérieur l'établissement d'obtention)

Le candidat en plus des informations listées ci-dessus doit donner son Lieu d'examen souhaité et son CRFPE de souhait en cas de réussite au concours.

Toutes ces données saisies il peut cliquer sur le bouton 'Valider Dossier' ; dès lors un e-mail de confirmation lui est envoyé avec le numéro de son dossier qu'il doit présenter lors du dépôt de son dossier dans les IEF avant le jj/mm/aaaa à XX h précises.

| Quelest    | e numero de votre dinlôme du Bac ou num       | ero de table  |
|------------|-----------------------------------------------|---------------|
| Queresci   | e numero de voire alpionte da bac ou num      | lero de dore  |
|            |                                               |               |
|            |                                               |               |
|            |                                               |               |
| Quel est v | votre niveau d'étude actuel ?                 |               |
| Rac        |                                               |               |
| Dac        |                                               |               |
| Ouel est   | votre diplôme obtenu le plus élevé après le   | BAC?          |
|            |                                               |               |
|            |                                               | 2             |
|            |                                               |               |
| En quelle  | année avez-vous obtenu votre diplôme le p     | plus élevé?   |
| 2014       |                                               |               |
|            |                                               |               |
| Dans que   | lle école, institut ou université avez obtenu | votre diplôme |
| plus élevi | £7                                            |               |
|            | *                                             |               |
|            |                                               |               |
| Dans que   | lle IA souhaitez-vous passer l'examen ?       |               |
|            |                                               | ,             |
|            |                                               |               |
|            |                                               |               |
| Dans que   | CRFPE souhaitez-vous etre affecté en cas      | de reussite à |
| l'examen   | 7                                             |               |
|            |                                               | 4             |
|            |                                               | 12            |
|            |                                               |               |
|            |                                               |               |
|            |                                               |               |
|            | Valider Dossier                               |               |
|            |                                               |               |

Une fenêtre comportant le numéro du dossier s'affiche.

| ant que vot<br>cliquant sur | e bouton 'Mor  | t pas deposé au<br>difier mon dossi | niveau des lEF<br>er' | vous pourrez y a | pporter des modifications en |
|-----------------------------|----------------|-------------------------------------|-----------------------|------------------|------------------------------|
| Modifier n                  | non dossier    |                                     |                       |                  |                              |
|                             | -              |                                     |                       |                  |                              |
|                             |                |                                     |                       |                  |                              |
| /otre dossiei               | vient d'être n | nodifie avec succ                   | lés l                 |                  |                              |
| /otre dossiei               | vient d'être n | nodifié avec succ                   | tés I                 |                  |                              |
| Votre dossier<br>Nº         | vient d'être n | nodifié avec succ                   | SERIE BAC             | LIEU             | LIEU DE FORMATION            |

Le candidat imprime ou relève son numéro de dossier, pour le dépôt du dossier physique.

- 3. <u>Mot de passe oublié</u>
- Cliquer sur le lien Mot de passe oublie
- La fenêtre suivante s'affiche

| A mirador<br>Elève-Maître                               | Accueil Dossier Connexion Inscription Résultats Contact                                                  |
|---------------------------------------------------------|----------------------------------------------------------------------------------------------------|
| Mot de passe oublié                                     | CNI<br>Numéro de la carte nationale d'identité<br>Email                                                  |
|                                                         | Téléphone Numéro de téléphone saisi lors de votre inscription                                            |
|                                                         | Prénoms et nom du contact si vous êtes injoignable<br>Prénoms et nom du contact si vous êtes injoignable |
|                                                         | Obtenir un nouveau mot de passe                                                                          |
| Accueil Dossier Connexion Inscription Résultats Contact | © 2016 - Mirador MEN/MFPAA                                                                               |

- Renseigner votre CNI, Email, Téléphone et Prénoms et nom du contact si vous êtes injoignable puis cliquer sur
   Obtenir un nouveau mot de passe
- MIRADOR vérifie la conformité des données saisies et, le cas échant, une fenêtre s'affiche et vous invite à donner le nouveau mot de passe et à le confirmer

#### 4. <u>Problème avec email</u>

- Cliquer sur le lien | Problème avec mon email
- La fenêtre suivante s'affiche

| A mirador<br>Elève-Maître | Accueil Dossier Connexion Inscription Résultats Contac                            |  |
|---------------------------|-----------------------------------------------------------------------------------|--|
| Changement email          | N° carte nationnale d'identité (CNI)                                              |  |
|                           | Numero de carte hationale d'Identité                                              |  |
|                           | Email saisi lors de l'inscription                                                 |  |
|                           | Adresse email salsia lors de votre inscription                                    |  |
|                           | Mot de passe saisi lors de l'inscription                                          |  |
|                           | Mot de passe seisi lors de votre inscription                                      |  |
|                           | Téléphone saisi lors l'inscription                                                |  |
|                           | Numera de téléphone sala fors de votre inscription                                |  |
|                           | Prénoms et nom d'un contact si vous êtes injoignable saisis lors de l'inscription |  |
|                           | Prévizins et ricim d'un contact-si yous êtres injoignable                         |  |
|                           | Changer mon email                                                                 |  |

- Renseigner votre CNI, Email, Mot de passe saisi lors de l'inscription, Téléphone saisi lors l'inscription et Prénoms et nom du contact si vous êtes injoignable saisi lors l'inscription puis cliquer
   Changer mon email
- MIRADOR vérifie la conformité des données saisies et permet, le cas échant, de changer son Email pour se connecter

#### d. Quelques précisions et conseils pour la saisie des données

Un certain nombre de contrôles de conformité des formats des données saisies est opéré. Il s'agit de :

- Le CNI doit respecter le format national du Ministère de l'Intérieur ;
- Le numéro de téléphone commence par 70, 76, 77, 78 et comporte 9 chiffres ;
- Le format du numéro du Bac doit être respecté ;
- La session du Bac doit être bien précise ;
- Si le candidat a fait des études universitaires, sa spécialité ainsi que son niveau d'étude le plus élevé doivent être précisés ;
- Les rectifications d'erreurs de saisie par le candidat, sont possibles tant qu'il n'aura pas clôturé sa candidature et déposé son dossier au niveau de l'IEF;
- Une fois la candidature clôturée, la rectification n'est possible qu'au niveau central ;
- Les données saisies par le candidat doivent être authentiques ;
- Toute donnée jugée non valide, au moment du contrôle des pièces constitutives du dossier, pourrait faire l'objet de rejet.